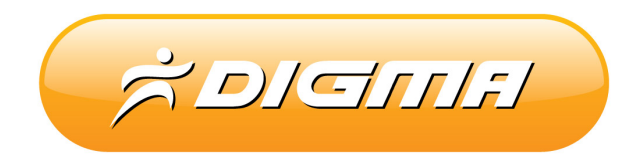

# Аналоговый телевизионный тюнер

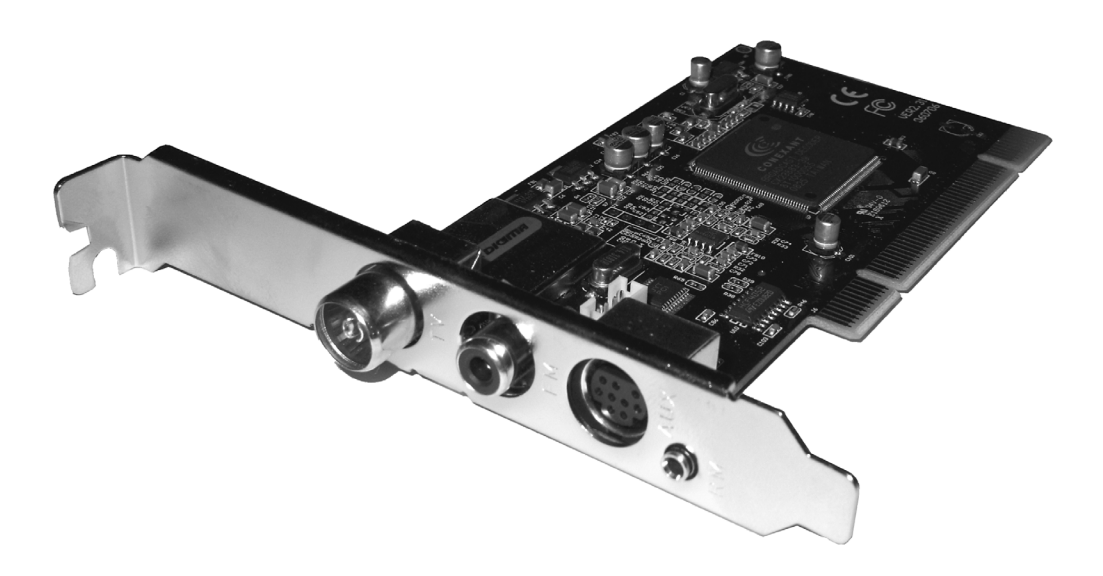

## МОДЕЛЬ Р-1100 AF

Полное руководство пользователя (на русском языке)

версия 1.02

### введение

Благодарим Вас за выбор продукции DIGMA. Пожалуйста, внимательно прочтите всю информацию перед началом использования устройства.

Программное обеспечение, конструктивные особенности устройства и содержание данной инструкции могут быть изменены в целях усовершенствования продукта, без предварительного уведомления. Производитель и дистрибьюторы данной продукции не несут ответственности за повреждения корпуса

устройства, а также за ущерб, причиненный вследствие неправильной или несоответствующей эксплуатации пользователем.

#### Лицензия на программное обеспечение

1. Все права на использование программных модулей принадлежат разработчикам этих модулей.

2. Все упомянутые в данном документе имена и торговые марки являются собственностью их владельцев.

3. Компания-производитель не может гарантировать 100% корректную работоспособность программы в любом окружении, на любом компьютере, где установлена ОС Microsoft Windows совместно с другим программным обеспечением.

4. В случае некорректной установки ПО, сбоев в его работе и оборудования, производитель не несет ответственность за возможную потерю данных, сохраненных в памяти Вашего компьютера.

5. Запрещается незаконное копирование ПО и материалов, содержащихся на CD-диске.

6. Программное обеспечение и материалы, содержащиеся на CD-диске, разрешается использовать только совместно с продукцией DIGMA при наличии установленного TB тюнера.

#### СОДЕРЖАНИЕ:

- 1. КОМПЛЕКТАЦИЯ И ТЕХНИЧЕСКИЕ ХАРАКТЕРИСТИКИ
- 2. НАЗНАЧЕНИЕ РАЗЬЕМОВ И ПОРЯДОК ПОДКЛЮЧЕНИЯ ТВ-ТЮНЕРА
- 3. УСТАНОВКА ПРОГРАММНОГО ОБЕСПЕЧЕНИЯ
- 3.1 УСТАНОВКА ПРОГРАММНОГО ОБЕСПЕЧЕНИЯ ПО ОС MS Vista
- 3.1.1 Установка ПО под OS Vista x32bit
- 3.1 2. Установка ПО под OS Vista x64bit
- 3.2 УДАЛЕНИЕ ПРОГРАММНОГО ОБЕСПЕЧЕНИЯ
- 4. ПРОГРАММНОЕ ОБЕСПЕЧЕНИЕ
  - 4.1. ПАНЕЛЬ УПРАВЛЕНИЯ
  - 4.2. ПУЛЬТ ДИСТАНЦИОННОГО УПРАВЛЕНИЯ
  - 4.3 НАСТРОЙКА ТВ-КАНАЛОВ
  - 4.4 УДАЛЕНИЕ ЛИШНИХ ТВ-КАНАЛОВ
  - 4.5. НАСТРОЙКА ЗАПИСИ
  - 4.51. НЕПОСРЕДСТВЕННАЯ ЗАПИСЬ
  - 4.5 2. ЗАПИСЬ ПО РАСПИСАНИЮ
  - 4.6. РЕЖИМ «ТЕЛЕВИЗИОННАЯ СТЕНА»
  - 4.7 РЕЖИМ ЗАХВАТА КАДРА
- 5. РАДИОПРИЕМНИК
- Приложение № 1. Типовые схемы подключения
- Приложение № 2. Вопросы и ответы

#### 1. КОМПЛЕКТАЦИЯ И ТЕХНИЧЕСКИЕ ХАРАКТЕРИСТИКИ

#### КОМПЛЕКТАЦИЯ:

- 1. ТВ-тюнер DIGMA P-1100 AF PCI
- 2. Пульт дистанционного управления и приемник IR сигнала.
- 3. Комплект батарей (АА, 1.5В)
- 4. Звуковой кабель (3.5-3.5)
- 5. Мультиразьемный кабель (вход S-VHS, Video, Audio, Audio выход)
- 6. СD-диск с программным обеспечением и полным руководством пользователя
- 7. Краткое руководство пользователя.
- 8. Антенна для FM диапазона
- 9. Планка для низкопрофильного корпуса

#### СПЕЦИФИКАЦИЯ И ХАРАКТЕРИСТИКИ:

#### Аппаратные характеристики

| Чип                           | Conexant CX23880-19          |
|-------------------------------|------------------------------|
| АЦП                           | Аппаратный, 10-битный        |
| РСВ                           | 4-слойная, стабилизированная |
|                               | схема питания                |
| Вход ТВ                       | Да, RCA                      |
| Вход радио                    | Да, RCA                      |
| Вход VHS                      | Да, RCA                      |
| Вход S-VHS                    | Да, s-vhs 4pic jack          |
| Подключение IR приемника      | Да                           |
| Интерфейс                     | РСІ 2.2 и выше               |
| Цифровой DVB-T декодер        | Нет                          |
| Аппаратное кодирование потока | Нет                          |
| Поддерживаемые стандарты      | PAL/SECAM/NTSC               |
|                               | 1                            |

#### Возможности программного обеспечения

| Поддержка ОЅ                              | Windows 2000/XP/2003/            |
|-------------------------------------------|----------------------------------|
|                                           | Vista x32 bit/Vista x64 bit      |
| Минимальные требования к DirectX          | 9.0c                             |
| Режим ТВ                                  | Да                               |
| Автоматическое сканирование ТВ каналов    | Да                               |
| Запись ТВ программ                        | Да                               |
| Отложенный просмотр (Timeshift)           | Да                               |
| Захват отдельных кадров                   | Да                               |
| Персональные настройки для каждого канала | Да, полные (звук, цвет, система) |
| Режим предварительного просмотра          | Да, 16 каналов                   |
| Полноэкранный режим                       | Да                               |
| OSD                                       | Да                               |
| Запись ТВ программ по расписанию          | Да                               |
|                                           |                                  |
| Радиоприемник                             | Да                               |
| Автоматическое сканирование радиопрограмм | Да                               |
| Ручное добавление радиопрограмм           | Да                               |
| Запись радио                              | Да, MP3, WMA                     |

| Процессор                                       | Не ниже Pentium III 900 МГц |  |  |  |
|-------------------------------------------------|-----------------------------|--|--|--|
| Память                                          | 256 MG                      |  |  |  |
| Операционная система Класса Windows 2000 и выше |                             |  |  |  |
| Звуковая карта                                  | Да, класса не ниже АС97     |  |  |  |
| Видеокарта                                      | С поддержкой DirectX8.0 и   |  |  |  |
|                                                 | выше                        |  |  |  |
| CD/DVD привод                                   | Любой, для чтения CD-диска  |  |  |  |
| Жесткий диск                                    | Любой, свободного места не  |  |  |  |
|                                                 | меньше 40 Мб                |  |  |  |

#### Минимальные системные требования к ПК

|  | Рекомендуемы | е системные т | гребования | к ПК |
|--|--------------|---------------|------------|------|
|--|--------------|---------------|------------|------|

| Процессор            | Не ниже Pentium 4 2000 МГц |
|----------------------|----------------------------|
| Память               | 512 Мб                     |
| Операционная система | Windows XP SP2             |
| Звуковая карта       | Sound Blaster Audigy       |
| Видеокарта           | Directx 9.0c совместимая   |
| CD/DVD привод        | Любой, для чтения CD-диска |
| Жесткий диск         | Любой, свободного места не |
|                      | меньше 40 Мб               |

# 2. НАЗНАЧЕНИЕ РАЗЬЕМОВ И ПОРЯДОК ПОДКЛЮЧЕНИЯ ТВ-ТЮНЕРА К КОМПЬЮТЕРУ

Порядок подключения ТВ-тюнера к компьютеру:

1. Извлеките комплект кабелей, антенну, пульт ДУ и плату ТВ-тюнера из коробки.

Внимательно изучите назначение входов на плате ТВ-тюнера:

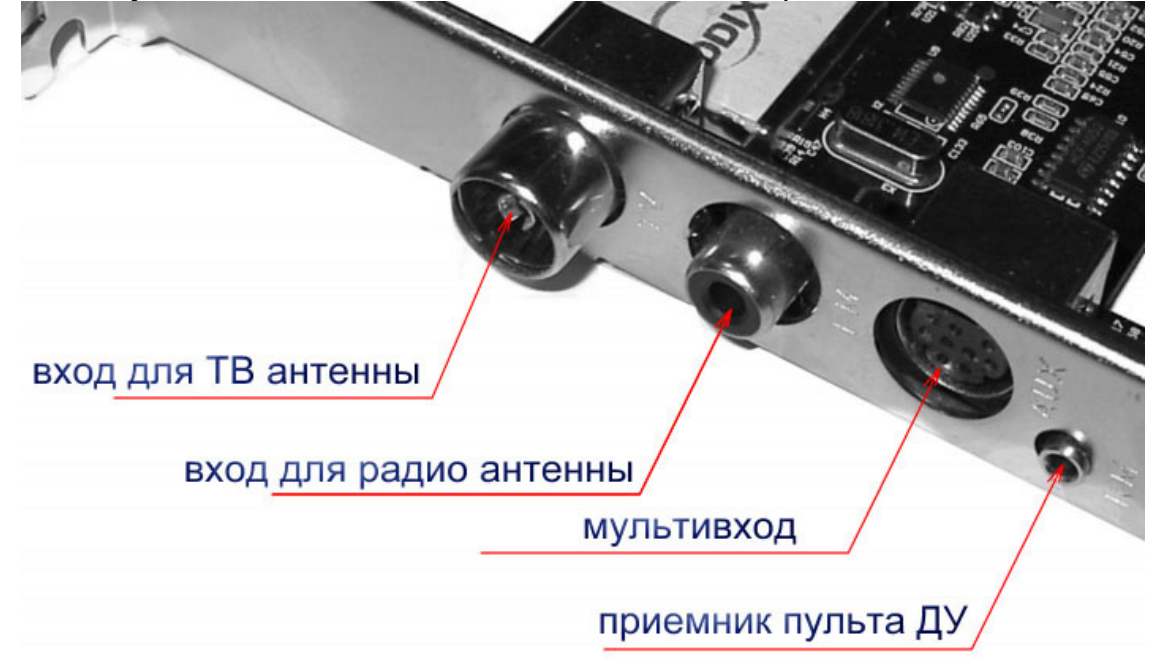

- 2. Внимание: во избежание электрическим током, обязательно отключите компьютер от электросети.
- 3. Если Ваш системный блок не опечатан, аккуратно снимите крышку и установите ТВтюнер в любой свободный слот PCI. Обязательно проверьте, чтобы плата вошла в слот полностью. Не допускается изгибать плату или прилагать чрезмерные усилия по установке ТВ-тюнера.
- 4. Подключите все необходимые кабели к ТВ-тюнеру.

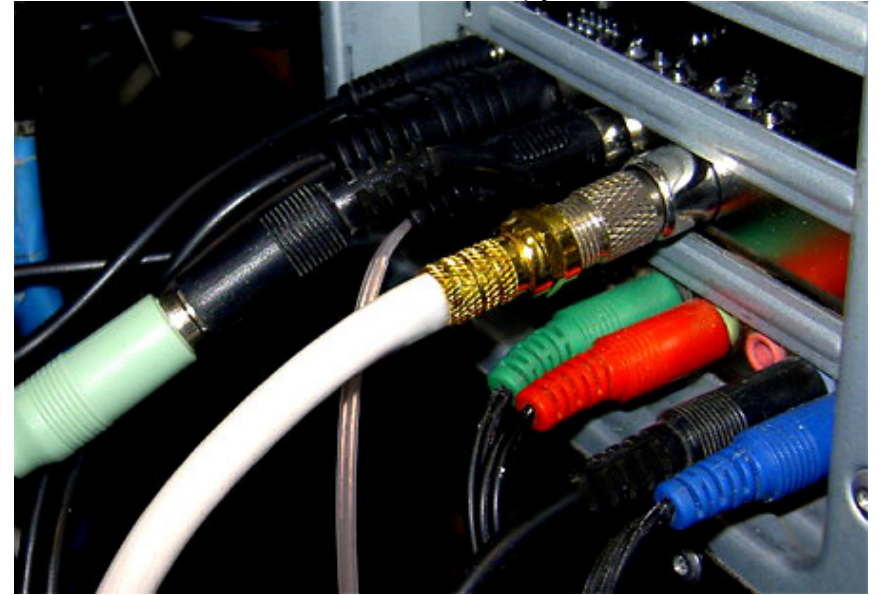

Звуковой кабель подключите к светло-зеленому разъему мультикабеля одним концом, а ко входу звуковой платы - вторым.

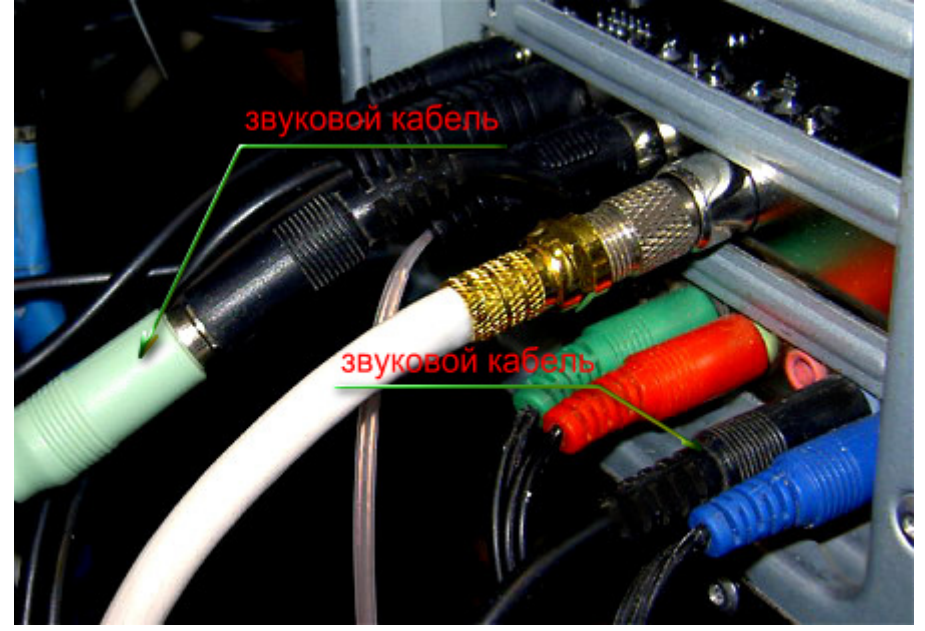

Для соединения антенны и ТВ-тюнера используйте качественный коаксиальный кабель, это поможет значительно уменьшить шумы при приеме сигнала.

5. Закройте крышку системного блока и подключите кабели питания.

На этом установка ТВ-тюнера в компьютер завершена.

#### 3. УСТАНОВКА ПРОГРАММНОГО ОБЕСПЕЧЕНИЯ

#### 3.1. Установка программного обеспечения под WINDOWS XP / 2000 / WINDOWS 2003

Вставьте CD-диск, поставляемый в комплекте, в привод для чтения CD/DVD дисков. Если установленная на вашем компьютере операционная система не поддерживает автозагрузку дисков, выберите на рабочем столе значок «Мой компьютер», щелкните по нему два раза и выберите привод CD/DVD. Откройте диск и запустите файл **start.exe**.

Если все прошло успешно, вы увидите загрузочное меню диска.

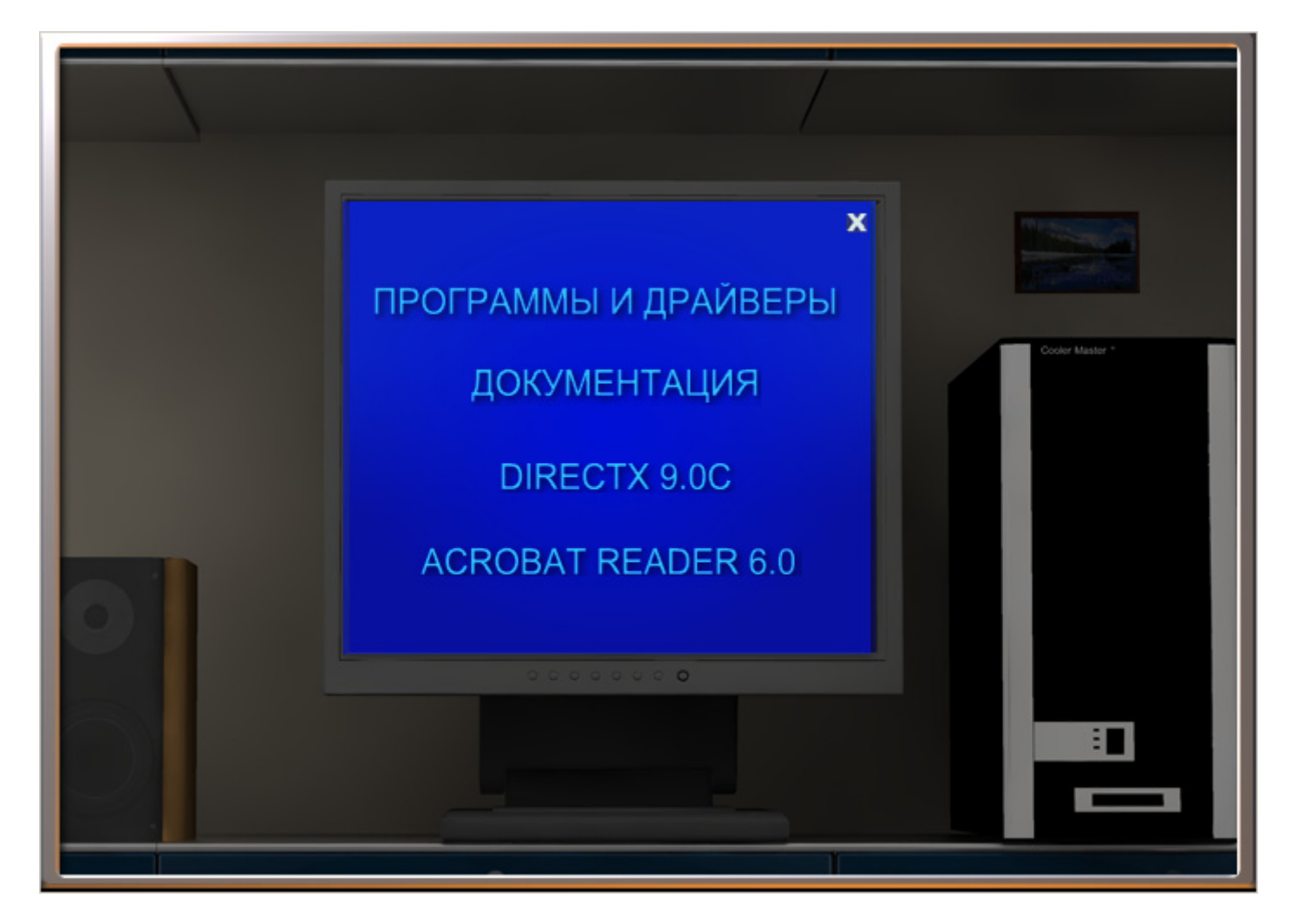

Выберите пункт Программы и драйверы и нажмите на левую кнопку мыши.

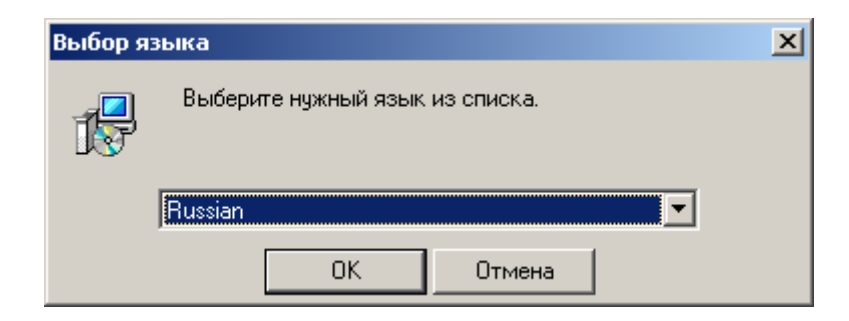

| InstallShield Wizard                                         |                                                                                                    |  |  |  |
|--------------------------------------------------------------|----------------------------------------------------------------------------------------------------|--|--|--|
|                                                              | Подготовка к установке<br>X800 TVPro Идет подготовка к запуску мастера<br>InstallShield Wizard, выполняющего установку<br>программы. Ждите. |  |  |  |
|                                                              | Отмена                                                                                                    |  |  |  |
| Dry - InstallShield Wizard                                   | X                                                                                                    |  |  |  |
| Select Heatures Setup will install.                          |                                                                                                    |  |  |  |
| Select the features you want t                               | o install, and deselect the features you want to uninstall.                                                                                 |  |  |  |
| drv setup                                                    | drv setup                                                                                                    |  |  |  |
| 0.00 MB of space required on<br>29645.57 MB of space availat | the C drive<br>ble on the C drive                                                                                                    |  |  |  |
| Instalioniela                                                | < <u>B</u> ack <u>N</u> ext > Cancel                                                                                                    |  |  |  |

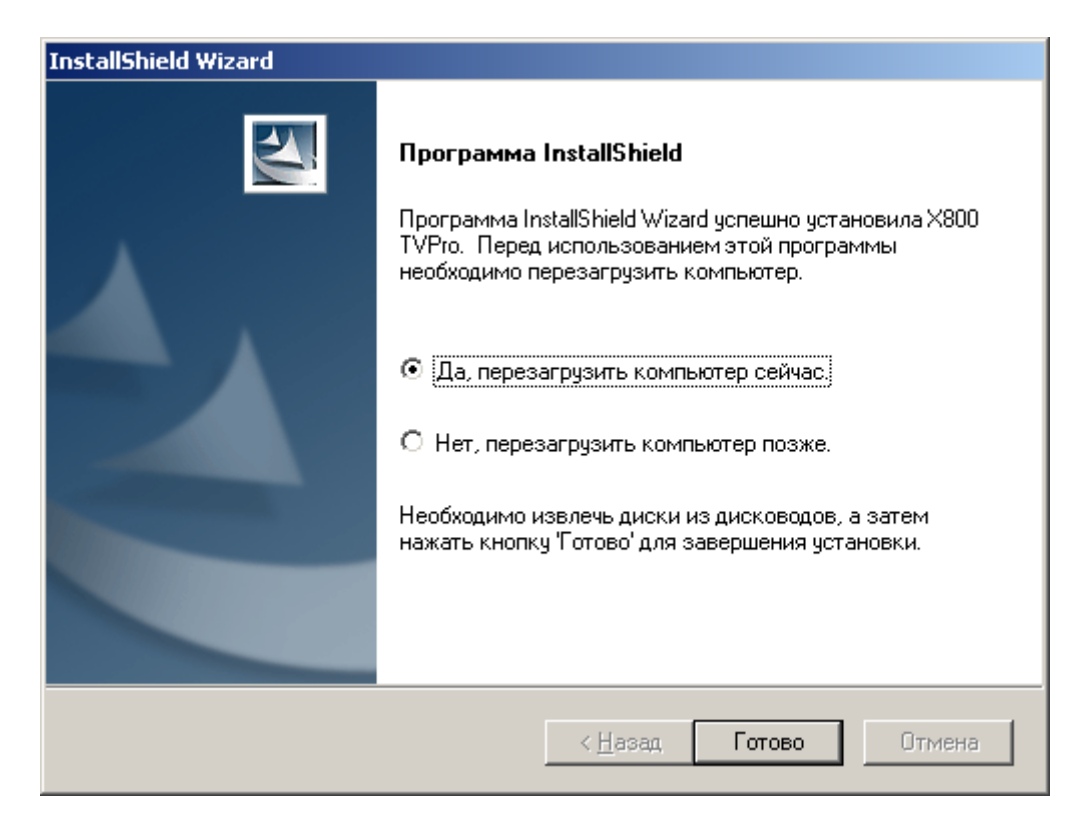

Перезапустите компьютер.

Если у Вас не установлен модуль DirectX 9.0с, обязательно установите его с установочного диска.

#### 3.1 УСТАНОВКА ПРОГРАММНОГО ОБЕСПЕЧЕНИЯ ПО ОС MS Vista

#### 3.1.1 Установка ПО под ОС MS Vista x32bit

Порядок установки программного обеспечения под этой ОС не отличается от принципов установки ПО под ОС Windows XP. Однако необходимо учитывать особенности работы в этой ОС. Все установки и работу необходимо производить только под одной учетной записью. Т.е. если вы установили ПО с правами администратора, то и запускать программу вы должны как администратор. Если вы запустили инсталляцию с ограниченными правами, то пульт ДУ будет работать только в режиме ограниченных прав.

В случае, если у вас будут наблюдаться зависания интерфейса (после установки обновлений 2008 года) найдите значок программы на рабочем столе и, нажав правую кнопку мыши, выберите пункт **Свойства**. Во вкладке **Совместимость** выберите совместимость с ОС Windows XP SP2 или Windows 2003 Server SP1.

#### 3.1 2. Установка ПО под ОС MS Vista x64bit

Установка под OS Vista x64 проходит в два этапа.

1. Установка программного обеспечения аналогично п. 3.1. После установки перезагрузите компьютер. Первый этап установки будет завершен.

2. Установка драйверов для ТВ-тюнера.

После перезагрузки ОС система выдаст сообщение, что драйверы не установлены. Установите их самостоятельно, указав папку на CD-диске - drivers\x64.

После успешной установки драйверов, установку ПО можно считать завершенной.

#### 3.2. Удаление программного обеспечения

Для удаления ПО вы должны выполнить следующие действия:

1. Запустите установку ПО заново и, выбрав язык, перейдите к окну выбора дальнейших действий.

- 2. Выберите пункт **Remove** для удаления ПО.
- 3. Удалить драйвер устройства из списка оборудования.
- 4. Удалить утилиту remote.exe (утилита работы с пультом ДУ) из списка задач.
- 6. В случае необходимости удалите остатки конфигурационных файлов в папке c:\program files\application\.

#### 4. ПРОГРАММНОЕ ОБЕСПЕЧЕНИЕ HIDTV

#### 4.1. Панель управления

После запуска программного обеспечения, Вы увидите экран, на котором будет отображаться панель управления.

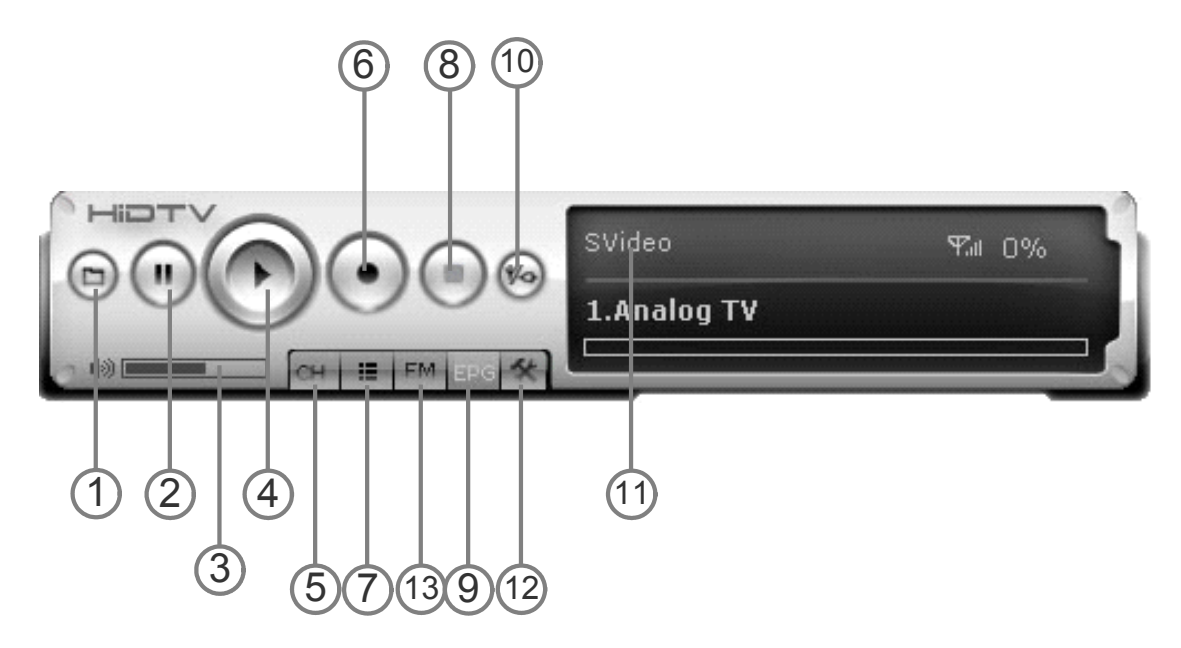

Назначение кнопок на панели управления

#### Расшифровка обозначений:

- 1. Открыть картинку
- 2. TimeShift/Пауза
- 3. Уровень громкости
- 4. Воспроизведение (открыть файл для воспроизведения)
- 5. Список каналов
- 6. Остановка воспроизведения
- 7. Поиск и настройка каналов
- 8. Остановка
- 9. Программа передач
- 10. Выбор входа
- 11. Индикация текущего входа
- 12. Настройки программы
- 13. Радио приемник

| _                        | /  | <         |         | >        |    |                   |
|--------------------------|----|-----------|---------|----------|----|-------------------|
| выбор входа              | 6  |           | 4       |          | ВК | л\выкл. программы |
|                          |    | 1         | 2       | 3        |    |                   |
| цифровая клавиатура      | 4  | 1         | 5       | 6        |    |                   |
| выключить звук           |    | 7         |         | 9<br>ESC |    | вернуться назад   |
| следующий канал          |    |           |         |          |    |                   |
| громкость ниже           | +  |           | OK X    |          |    | громче            |
| предыдущий канал         |    |           | •       |          |    | воспроизведение   |
| запись                   |    | Ċ         | 5       | =        |    | пауза             |
| остановить               |    |           |         |          | Τ  | скриншот          |
| timeshift                | II | TimeShift | Snaphot |          | +  | Скриншот          |
| развернуть на весь экран |    |           | Shuffle | Ô        |    |                   |
|                          |    |           |         |          |    | выключить ПК      |
|                          |    |           |         |          |    |                   |

Назначение кнопок пульта дистанционного управления:

#### 4.3 Настройка ТВ-каналов

Запустите программное обеспечение. Вы увидите главное окно программы.

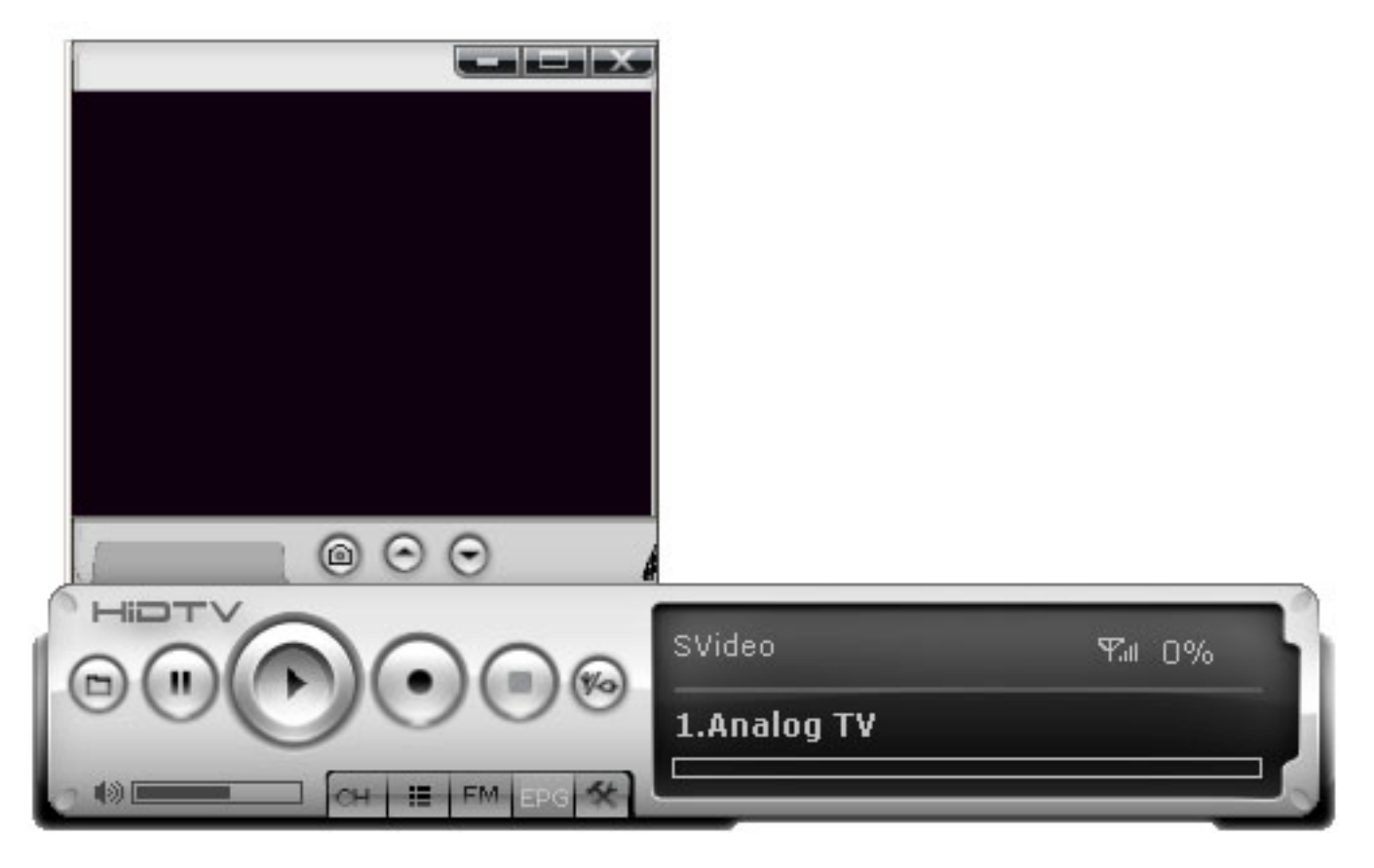

Нажмите кнопку Поиск и настройка каналов.

| Индекс                                                                                                    | Имя        | Частота    | Стандарт | Ауд  | Грмк. | Ярк. |
|----------------------------------------------------------------------------------------------------|------------|------------|----------|------|-------|------|
| 1                                                                                                    | Channel_1  | 57.75 MHz  | SECAM-D  | Mono | 80    | 106  |
| 2                                                                                                    | Channel_2  | 59.25 MHz  | SECAM-D  | Mono | 80    | 106  |
| 3                                                                                                    | Channel_3  | 59.75 MHz  | SECAM-D  | Mono | 80    | 106  |
| 4                                                                                                    | Channel_4  | 85.25 MHz  | SECAM-D  | Mono | 80    | 106  |
| 5                                                                                                    | Channel_5  | 86.25 MHz  | SECAM-D  | Mono | 80    | 106  |
| 6                                                                                                    | Channel_6  | 175.25 MHz | SECAM-D  | Mono | 80    | 106  |
| 7                                                                                                    | Channel_7  | 182.25 MHz | SECAM-D  | Mono | 80    | 106  |
| 8                                                                                                    | Channel_8  | 183.25 MHz | SECAM-D  | Mono | 80    | 106  |
| 9                                                                                                    | Channel_9  | 183.75 MHz | SECAM-D  | Mono | 80    | 106  |
| 10                                                                                                    | Channel_10 | 184.25 MHz | SECAM-D  | Mono | 80    | 106  |
| 11                                                                                                    | Channel_11 | 189.25 MHz | SECAM-D  | Mono | 80    | 106  |
| Видео         Имя         Ярк.           PAL-B         Гочная         85.25 MHz         Цве           Аудио         Stereo         Image: Stereo         Image: Stereo |            |            | рк. —    |      | вниз  |      |
| Автосканирован.<br>Russie Сканировать<br>Noise filter<br>Сканировать<br>Noise reduction<br>ОК                                                                          |            |            |          |      |       |      |

Выберите страну **Россия» (Russia)** и нажмите кнопку для автоматического сканирования **Сканировать.** 

Если после сканирования в списке будут одинаковые каналы, но с разными частотами, удалите те, которые имеют наихудшее качество сигнала.

Если в вашем регионе используется смешанный стандарт вещания (Pal/Secam) – установите систему вручную для всех каналов, вещающих в PAL.

После этого для каждого канала настройте параметры яркости, контрастности, звука, цветности, если это требуется.

Обратите внимание на следующие настройки:

**Noise filter** – система шумоподавления. Если у вас какой-либо канал принимается с помехами, то после сканирования Вы сможете уменьшить видимые шумы.

Enable – включена система шумоподавления для выбранного канала.

**Арріу АІІ** – применить ко всем каналам.

Точная – точная настройка каждого канала.

Видео – стандарт вещания (Pal или Secam).

#### 4.4 Удаление лишних ТВ-каналов

Чтобы удалить ненужные каналы, просто снимите галочки рядом с именем канала.

Вы так же можете отредактировать список каналов вручную. Список каналов хранится в обычном текстовом формате, в папке программы. Имя файла: **Programlist\_a.txt** Открыв его, вы увидите вот такую информацию :

Name: Channel\_1 (имя) Freq: 57750000 (частота) Chan: 5 Check:1 AudioChannels:1 Format:SECAM-D Volume:80 Brtn:106 Ctr:66 Hue:128 Sat:66 Shr:109 Denoising:0 NoiseReduction:50

Так описывается один канал. В файле они идут последовательно. Меняя позицию канала (перемещая блоки путем вставки копирования), можно создать абсолютно любой список.

На этом сканирование каналов завершено. В случае необходимости, выполните точную настройку каналов.

#### 4.5 Настройка записи

Запись телевизионных программ можно выполнять двумя различными способами. Перед записью той или иной программы, мы рекомендуем настроить параметры записи, которые можно найти в свойствах программы:

Описание окна настроек:

Record format – выбор типа файла. Video codecs – выбор видео кодека для формата avi. Audio codecs – выбор аудио кодека для формата avi. Folder – место сохранения файлов с записями ТВ-программ.

Также вы можете разделить записываемый файл на несколько частей или ограничить запись определенным размером.

File size – размер файла записи (размер одного файла). Stop record – остановить запись при достижении размера файла, заданного в File Size. Record next file – после достижения указанного размера файла, записывать ТВ-передачу в новом файле.

| Уст |                                                                 |
|-----|-----------------------------------------------------------------|
|     |                                                                 |
| Bi  | берите оборудование Видео Формат записи Image format Pacписание |
| [   | Record                                                          |
|     | Record format:                                                  |
|     | /ideo codecs: WMVideo8 Encoder DMO 🚽                            |
|     | Audio codecs: MPEG Layer-3                                      |
|     | Folder:                                                         |
|     | C:\Program Files\HiDTV\Video                                    |
|     | File size:                                                      |
|     | 600 Mb  Stop record  C Record next file                         |
| ſ   | Timeshift                                                       |
|     | Folder:                                                         |
|     | C:\Program Files\HiDTV                                          |
|     | Length:                                                         |
|     | 10 Minutes                                                      |
|     |                                                                 |
|     |                                                                 |
|     | ОК Отмена                                                       |

Вы можете указать, например, размер, соответствующий размеру CD- или DVD-диска.

Length - размер буфера для функции timeshift.

Folder - выбор папки для сохранения видеозаписей.

Также вы можете настроить параметры скриншотов:

| Установка             |                     |              |            |
|-----------------------|---------------------|--------------|------------|
| Выберите оборудование | Видео Формат записи | Image format | Расписание |
|                       | Format              |              |            |
|                       | • bmp               |              |            |
|                       | C ipg               |              |            |
|                       | C png               |              |            |
|                       | C tiff              |              |            |
|                       | C tga               |              |            |
|                       |                     |              |            |
| Folder:               |                     |              |            |
| C:\Program Files\HiD  | TV\Image            |              |            |
|                       |                     |              |            |
|                       | OK                  | Отмен        | a          |

#### 4.5.1 Непосредственная запись.

Непосредственная запись возможна с помощью кнопки **R** на панели управления или с помощью кнопки **Запись** на пульте ДУ. Просто нажмите эти кнопки для начала записи и затем нажмите их ещё раз, что бы прекратить запись.

#### 4.5.2. Запись по определенному расписанию.

Для того, чтобы осуществить запись по определенному расписанию, необходимо зайти в настройки программы и выбрать закладку **Расписание**.

| Уст | гановка            |              |               |                 |            | × |
|-----|--------------------|--------------|---------------|-----------------|------------|---|
| E   | вберите оборудо    | ование Видео | Формат записи | Папка Р         | асписание  |   |
|     | Имя задачи         | Режим        | Программа     | Время нача      | ла Длина   | - |
|     | Philip Codd a line | 1 0/01/1     | Tipol parinta | - oponini na na | Ma   Amira |   |
|     |                    |              |               |                 |            |   |
|     |                    |              |               |                 |            |   |
|     |                    |              |               |                 |            |   |
|     |                    |              |               |                 |            |   |
|     |                    |              |               |                 |            |   |
|     |                    |              |               |                 |            |   |
|     |                    |              |               |                 |            |   |
|     |                    |              |               |                 |            |   |
|     |                    |              |               |                 |            |   |
|     | •                  |              |               |                 |            |   |
|     | Лобавить задач     | и Измен      | ить   Члал    |                 | Очистить о |   |
|     |                    |              |               | ine cance ig    |            |   |
| _   |                    |              |               |                 | . 1        |   |
|     |                    |              | OK            | Car             | ncel       |   |

Откроется окно планировщика задач.

Для создания новой задачи нажмите кнопку Добавить задачу.

| ;;;;         | ×                |
|--------------|------------------|
|              |                  |
| Имя задачи   | ST_20080322_1354 |
| Режим        | Запись           |
| ТВ вход      | Analog TV        |
| Программа    | Channel_7        |
| Длина задачи | 30 (Minute)      |
|              |                  |
|              |                  |
|              |                  |
| <u> </u>     | Next > Cancel    |

Выберите режим **Вход,** телевизионный канал и продолжительность записи, после этого нажмите кнопку **Next.** 

| Формат записи | ×                         |
|---------------|---------------------------|
|               |                           |
|               |                           |
|               | • DVD                     |
|               |                           |
|               | O VCD                     |
|               |                           |
|               | O SVCD                    |
|               |                           |
|               | C MPEG                    |
|               |                           |
|               |                           |
| < <u>E</u>    | ack <u>N</u> ext > Cancel |

Выберите формат записи и нажмите кнопку Next.

| Время         |                   |             | X |
|---------------|-------------------|-------------|---|
| • Только раз  | 22.03.2008        | 14:00:00    |   |
|               | 🗖 Воскрес         |             |   |
|               | Понедел           |             |   |
| С Еженедельно | 🔲 Вторник.        | 30 12 1899  |   |
|               | 🗖 Среда           | 100.12.1033 |   |
|               | 🗖 Четверг<br>—    |             |   |
|               | 🔲 Пятница         |             |   |
| ∿ сжедневно   | 🗖 Суббота         |             |   |
|               |                   |             |   |
|               |                   |             |   |
| < <u>B</u>    | ack <u>N</u> ext> | Cancel      |   |

Выберите время начала записи и нажмите кнопку Next.

| После выполнения задачи              | × |
|--------------------------------------|---|
|                                      |   |
|                                      |   |
|                                      |   |
| О Выключение компьютера              |   |
| О Выйти из программы                 |   |
|                                      |   |
| <ul> <li>Без выключения</li> </ul>   |   |
|                                      |   |
|                                      |   |
|                                      |   |
| < <u>B</u> ack <u>N</u> ext > Cancel | _ |

Выберите действие, которое программа должна выполнить после окончания записи.

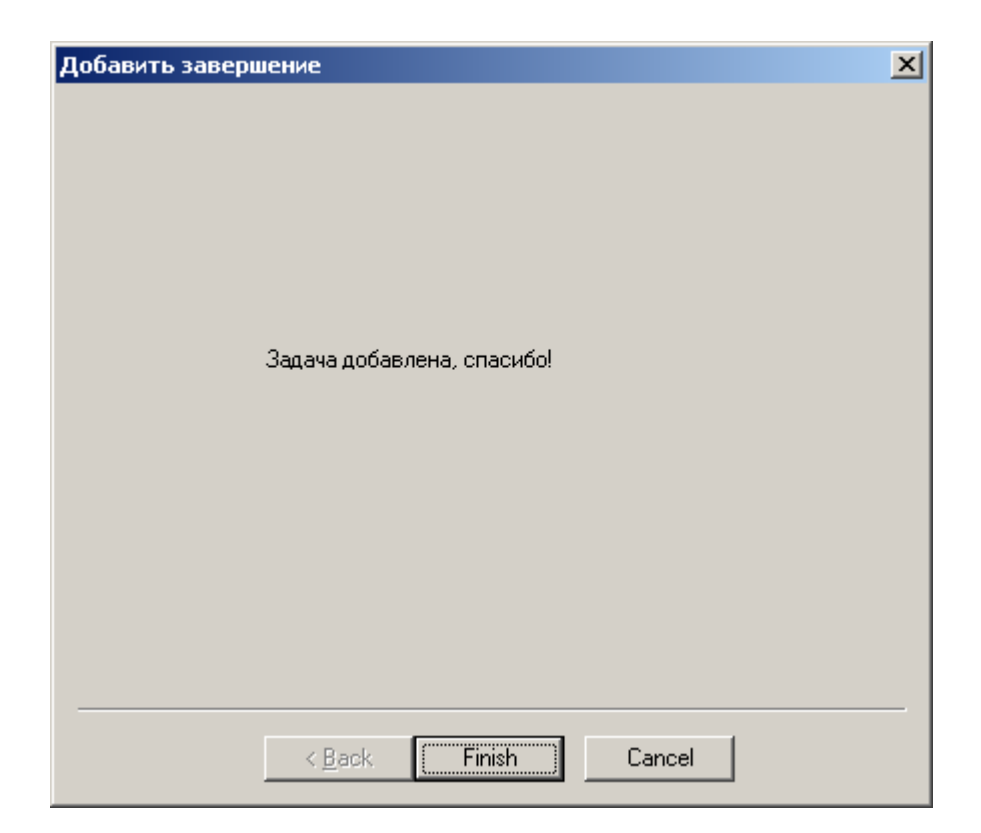

Завершите создание задачи. Если все прошло успешно, вы увидите вашу новую задачу в списке.

| Уст | ановка                                                     |        |             |              | ×             |
|-----|------------------------------------------------------------|--------|-------------|--------------|---------------|
| В   | Выберите оборудование Видео Формат записи Папка Расписание |        |             |              |               |
|     |                                                            |        |             |              |               |
|     | Имя задачи                                                 | Режим  | Программа   | Время начала | Длина         |
|     | ST_2008032                                                 | Запись | 0-Channel_7 | 2008/03/22   | 30 mins       |
|     |                                                            |        |             |              |               |
|     |                                                            |        |             |              |               |
|     |                                                            |        |             |              |               |
|     |                                                            |        |             |              |               |
|     |                                                            |        |             |              |               |
|     |                                                            |        |             |              |               |
|     |                                                            |        |             |              |               |
|     |                                                            |        |             |              |               |
|     |                                                            |        |             |              |               |
|     |                                                            |        |             |              |               |
|     |                                                            |        |             |              |               |
|     |                                                            |        |             |              |               |
|     | •                                                          |        |             |              | F             |
|     |                                                            |        |             |              |               |
|     | Добавить задач                                             | Измени | пь   Удалі  | лть задачч   | Очистить лист |
|     | 1                                                          | 2      |             |              |               |
|     |                                                            |        |             |              |               |
|     |                                                            |        | ОК          | Cancel       |               |
|     |                                                            |        |             |              |               |

#### 4.6 Режим «Телевизионная стена».

Для предварительного одновременного просмотра 16 телевизионных каналов, нажмите правую кнопку мышки и выберите режим **ТВ стена**. ТВ-тюнер выведет последовательно все ТВ-каналы, которые были предварительно найдены в режиме одновременного показа. Если вы желаете выбрать какой-либо из представленных ТВ-каналов, просто щелкните по нему два раза левой кнопкой мышки.

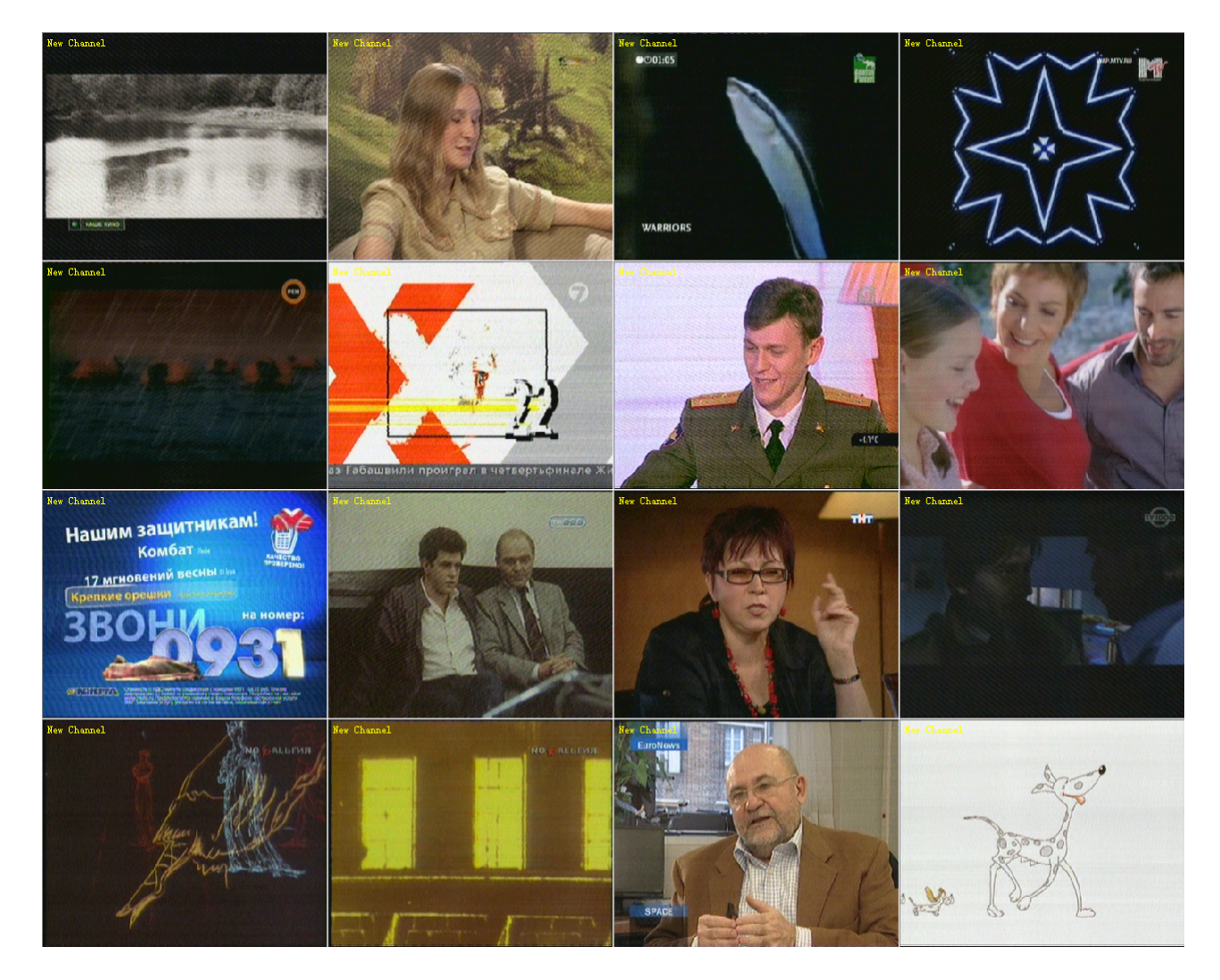

#### 4.7. Режим захвата кадра

Если вы хотите захватить кадр с выбранного телевизионного канала, щелкните по значку **Фотоаппарат** в панели управления внизу экрана ТВ.

#### 5. РАДИОПРИЕМНИК

Радиоприемник выполнен в виде отдельной программы, и если вы хотите прослушать радио в стандартном режиме, вам не надо запускать базовый софт. Используйте панель инструментов или пульт дистанционного управления.

#### Назначение кнопок радиоприемника

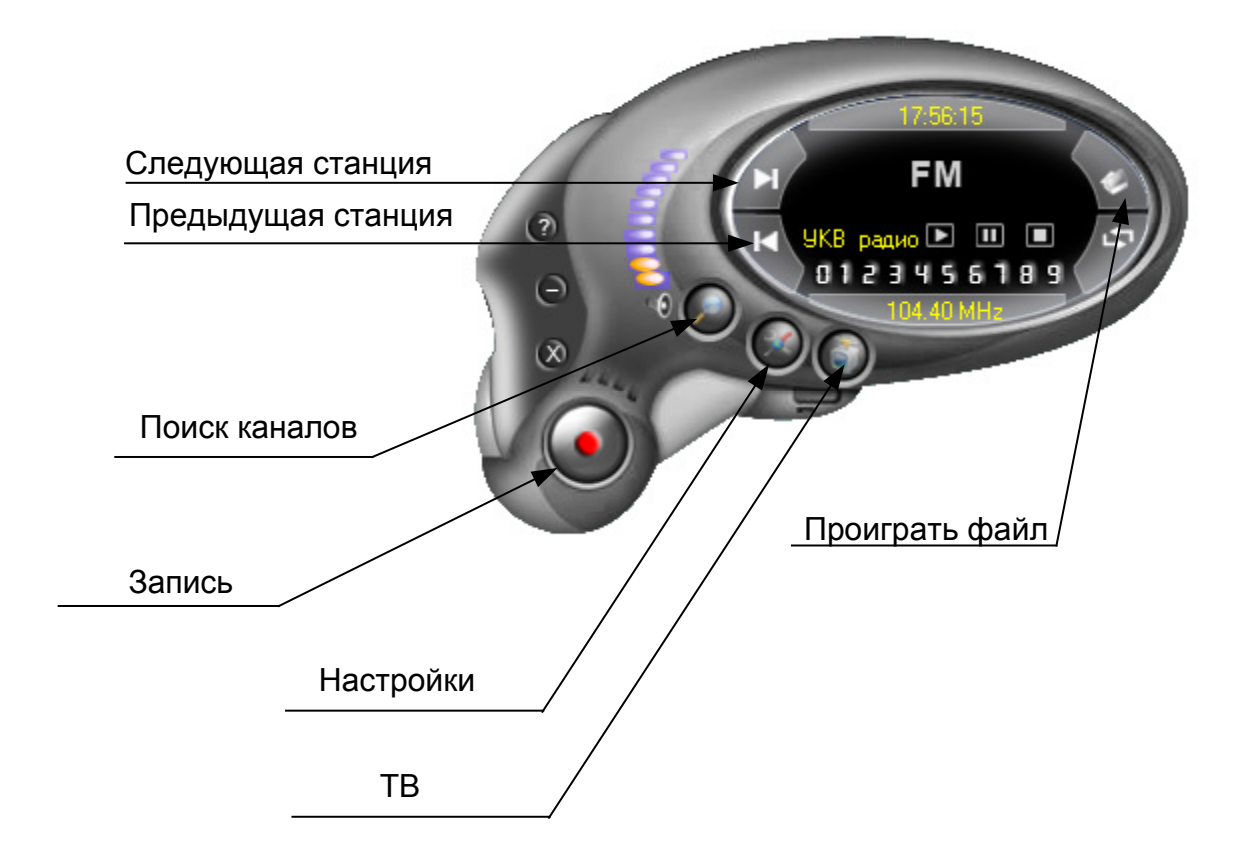

Порядок настройки радиоканалов не сложнее, чем на обычном радиоприемнике. Просто нажмите кнопку «Поиск каналов» и подождите, пока программа завершит сканирование выбранного частотного диапазона.

| Настройки                           | ×                                            |
|-------------------------------------|----------------------------------------------|
| Редакция каналов: Настройки записи: |                                              |
| Вверх Вниз Удалить Вставить         |                                              |
| Номер Имя Частота                   | Изменить<br>Точная 0.00 MHz                  |
|                                     | [0] Изменить сканировать                     |
|                                     | Автоматическое<br>сканипование<br>Остановить |
| Ручная настройка<br>87.5MHz         |                                              |
| 87.5MHz Добавить                    | 108MHz                                       |
|                                     | OK Cancel                                    |

Сканирование можно также выполнить из окна настроек, нажав на кнопку Автоматическое сканирование.

| Ввер     | ж Вниз         | <u> </u>              |                                              |
|----------|----------------|-----------------------|----------------------------------------------|
| Номер    | Има            | Частота               | Изменить                                     |
| томер    | New Channel 0  | 91 78 MH <del>7</del> | — Точная 91.78 MHz                           |
|          | New Channel 1  | 100.07 MHz            |                                              |
|          | New Channel 2  | 100.01 MHz            |                                              |
| <br>i    | New Channel 3  | 102.60 MHz            | 101 01 70 kill                               |
|          | New Channel 4  | 102.80 MHz            | [U] [91.78 MHz                               |
|          | New Channel 5  | 103.16 MHz            |                                              |
|          | New Channel 6  | 104.17 MHz            | Изменить                                     |
|          | New Channel 7  | 104.40 MHz            |                                              |
|          | New Channel 8  | 104.85 MHz            | сканировать                                  |
|          | New Channel 9  | 105.67 MHz            |                                              |
| 0        | New Channel 10 | 106.91 MHz            |                                              |
| Ричная н | настройка      |                       | Автоматическое<br>сканирование<br>Остановить |
|          |                | 87.5MHz               |                                              |
| •        |                |                       | •                                            |
| 7.5MHz   |                | Добавить              | 108MHz                                       |

После завершения сканирования, с помощью точной настройки доведите качество приема до максимального уровня. В условиях, когда прием не очень уверенный, программа может находить каналы **«рядом»** с текущими значениями частоты. Если по какой-то причине канал не был найден, вы сможете добавить его, нажав кнопку **Вставить**.

После настройки радиоканалов можно настроить параметры записи, которые расположены в закладке Настройки записи.

| Редакция каналов: Настройки записи:                           | X         | Настройки                                               |
|---------------------------------------------------------------|-----------|---------------------------------------------------------|
|                                                               | аписи:    | Редакция каналов: Настройки записи                      |
|                                                               |           |                                                         |
|                                                               |           |                                                         |
|                                                               |           |                                                         |
| Формат записи                                                 |           | Формат записи                                           |
| MPEG Layer 3                                                  | -         | MPEG Layer 3                                            |
|                                                               |           |                                                         |
| Адрес файла:<br>САРходать Eiles/Application/X200 TVPro/Record |           | Адрес файла:<br>C:\Program Eiles\Application\X900 T\/Pr |
|                                                               |           | C. Trogram nies toppication vood i vin                  |
|                                                               |           |                                                         |
|                                                               |           |                                                         |
|                                                               |           |                                                         |
|                                                               |           |                                                         |
|                                                               |           |                                                         |
|                                                               |           |                                                         |
|                                                               |           |                                                         |
|                                                               |           |                                                         |
|                                                               |           |                                                         |
|                                                               |           |                                                         |
| OK Cancel                                                     | OK Cancel |                                                         |

Возврат в режим ТВ-вещание осуществляется при нажатии на кнопку ТВ.

#### Приложение № 1. Типовые схемы подключения

Подключение VHS видеокамеры

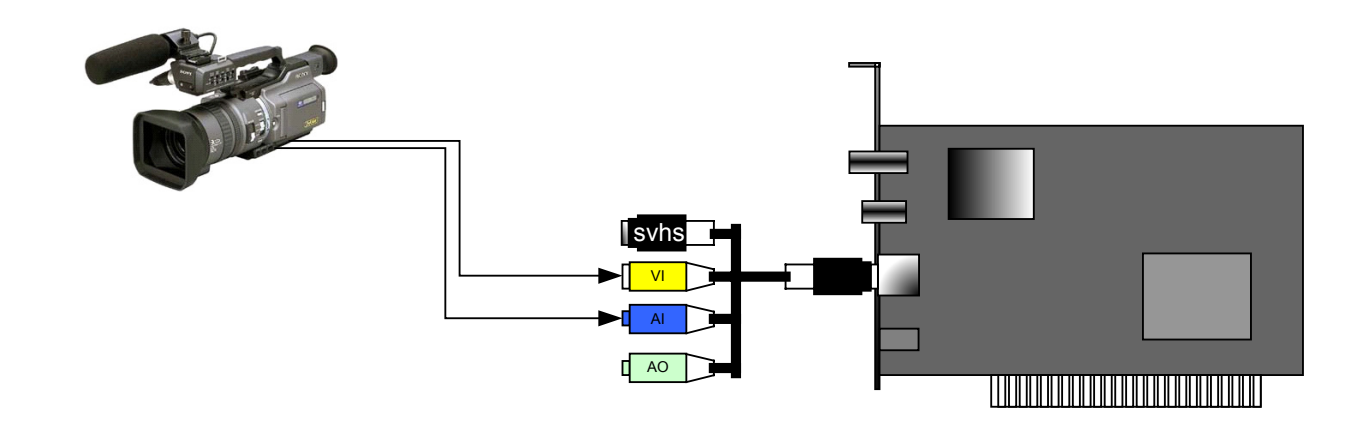

Подключение S-VHS видеокамеры

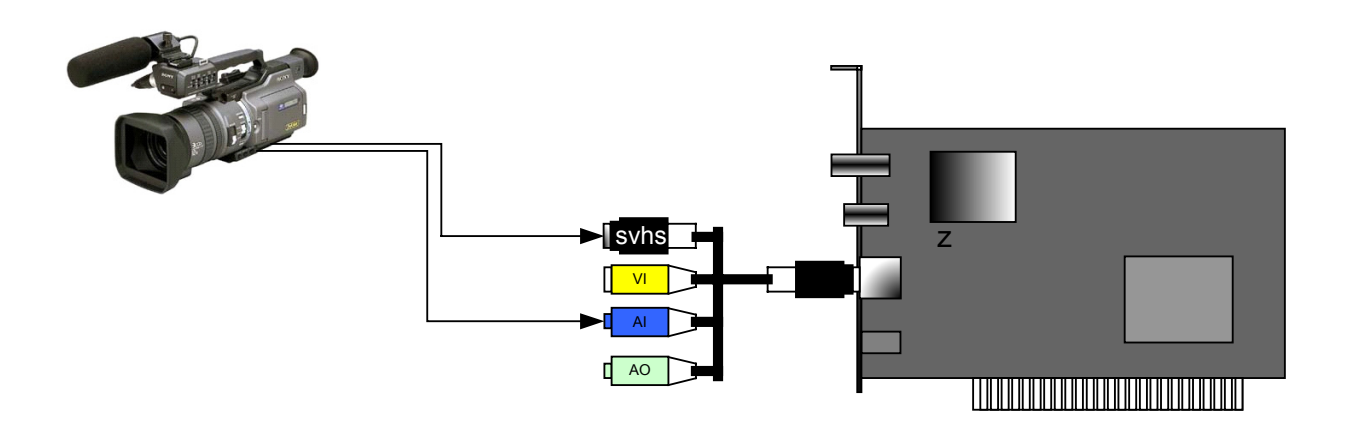

Подключение VHS видеомагнитофона

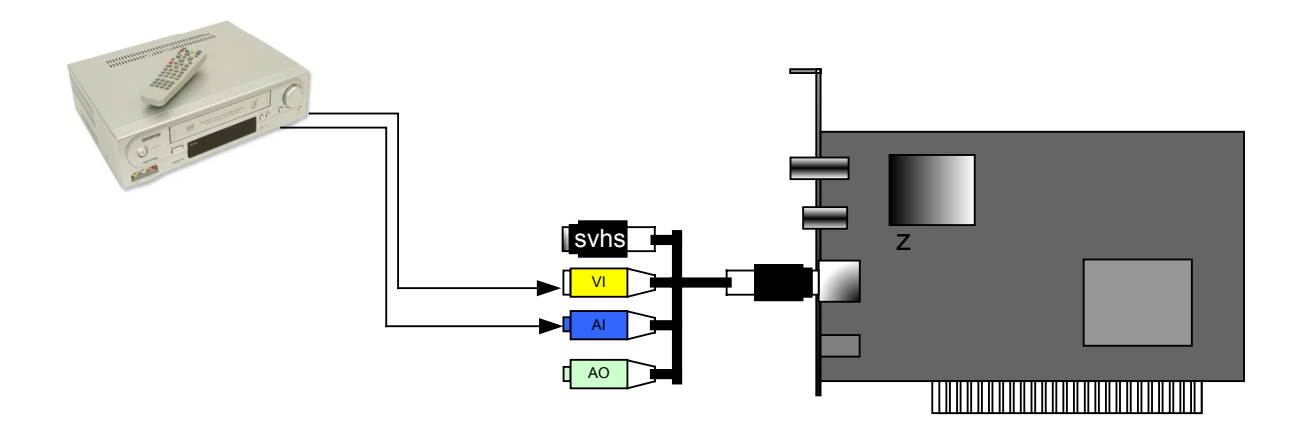

#### ПРИЛОЖЕНИЕ №2. ВОПРОСЫ И ОТВЕТЫ

#### Вопрос:

После подключения и настройки ТВ-каналов нет звука. Как это исправить?

#### Ответ:

Проверьте правильность подключения звукового кабеля с аудио выхода ТВ-тюнера к аудио входу звуковой карты. Если подключение корректно, то проверьте, активен ли аудио вход ТВ-тюнера. Щелкните 2 раза мышкой по значку **Динамик** в системном меню.

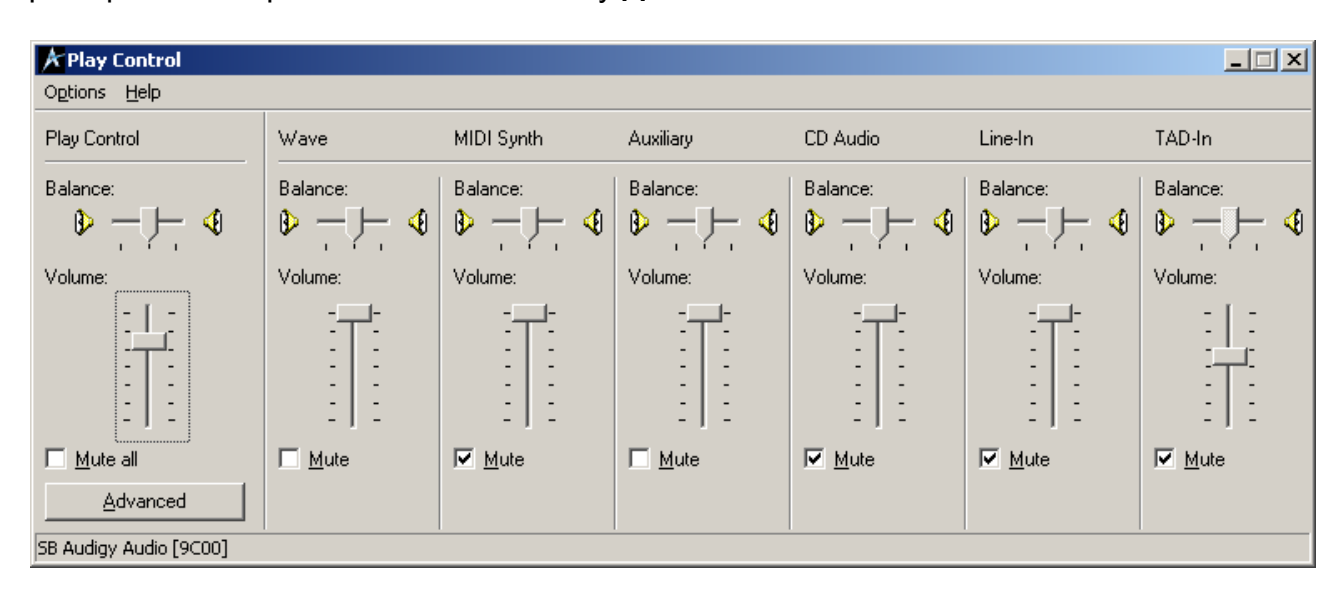

Если звуковая панель отображается полностью – проверьте наличие галочки внизу регулятора Line In (Линейный вход), и если она активирована, снимите её. Галочка означает, что данный вход выключен.

Если Ваша аудиопанель не полная, то добавьте необходимые регуляторы, нажав в верхнем меню **Options -> Properties** (**Опции -> Свойства)** и установите галочки напротив необходимых регуляторов.

| Properties                          | <u>? ×</u> |
|-------------------------------------|------------|
| Mixer device: SB Audigy Audio [9    | C00) 🔽     |
| Adjust volume for                   |            |
| e Playback                          |            |
| © <u>R</u> ecording                 |            |
| C Other                             | <b>V</b>   |
| Show the following volume controls: |            |
| MIDI Synth                          |            |
| CD Digital                          |            |
|                                     |            |
|                                     |            |
|                                     |            |
|                                     |            |
|                                     | -          |
|                                     |            |
|                                     |            |
|                                     | OK Cancel  |

Также, переключившись в режим **Recording (Запись)**, вы сможете выбрать устройства, с которых возможна запись. Необходимо выбрать также **Line In (Линейный вход)**, но иногда этот вход называется **Analog Mix**.

| Recording Control      |                  |            |                  |          |
|------------------------|------------------|------------|------------------|----------|
| Options <u>H</u> elp   |                  |            |                  |          |
| MIDI Synth             | "What U Hear"    | Analog Mix | Microphone       | Wave     |
| Balance:               | Balance:         | Balance:   | Balance:         | Balance: |
| Volume:                | Volume:          | Volume:    | Volume:          | Volume:  |
|                        |                  |            |                  |          |
| ☐ <u>S</u> elect       | □ <u>S</u> elect | ✓ Select   | □ <u>S</u> elect | ☐ Select |
|                        |                  | Advanced   | <u>A</u> dvanced |          |
| SB Audigy Audio [9C00] |                  |            |                  |          |

#### Вопрос:

Почему изображение подтормаживает?

#### Ответ:

Пожалуйста, проверьте, соответствует ли Ваш ПК минимальным требованиям, предъявляемым для нормальной работоспособности устройства. Если нет, увеличьте мощность компьютера. В случае, если у Вас современный компьютер, скорее всего, какое-то программное обеспечение мешает нормальной работоспособности устройства.

#### Вопрос:

#### Ответ:

Удалите и установите заново специализированное ПО и драйверы для ТВ-тюнера. Возможно, необходимо переставить ТВ-тюнер в другой PCI слот.

#### Вопрос:

Изображение очень нечеткое, много шумов.

#### Ответ:

Приобретите более чувствительную антенну или поставьте антенный усилитель.

#### Вопрос:

Не работает пульт управления, что это может быть?

#### Ответ:

Возможно, сели батарейки и их необходимо заменить. Проверьте, плотно ли подключен кабель приемника IR сигнала. Возможно приемник пульта не находится в непосредственной близости от ТВ-тюнера – проверьте работоспособность пульта на более близком расстоянии. Иногда причиной становятся антивирусные программы, блокирующие программное обеспечение по обработке сигналов с пульта ДУ.

#### Вопрос:

Почему при просмотре ТВ идет сильное шипение?

#### Ответ:

Проверьте, правильно ли выставлена страна в свойствах программы и попробуйте установить, например, Польшу или Францию, если при выбранной стране **Россия** шумы остаются.